Consorsbank !

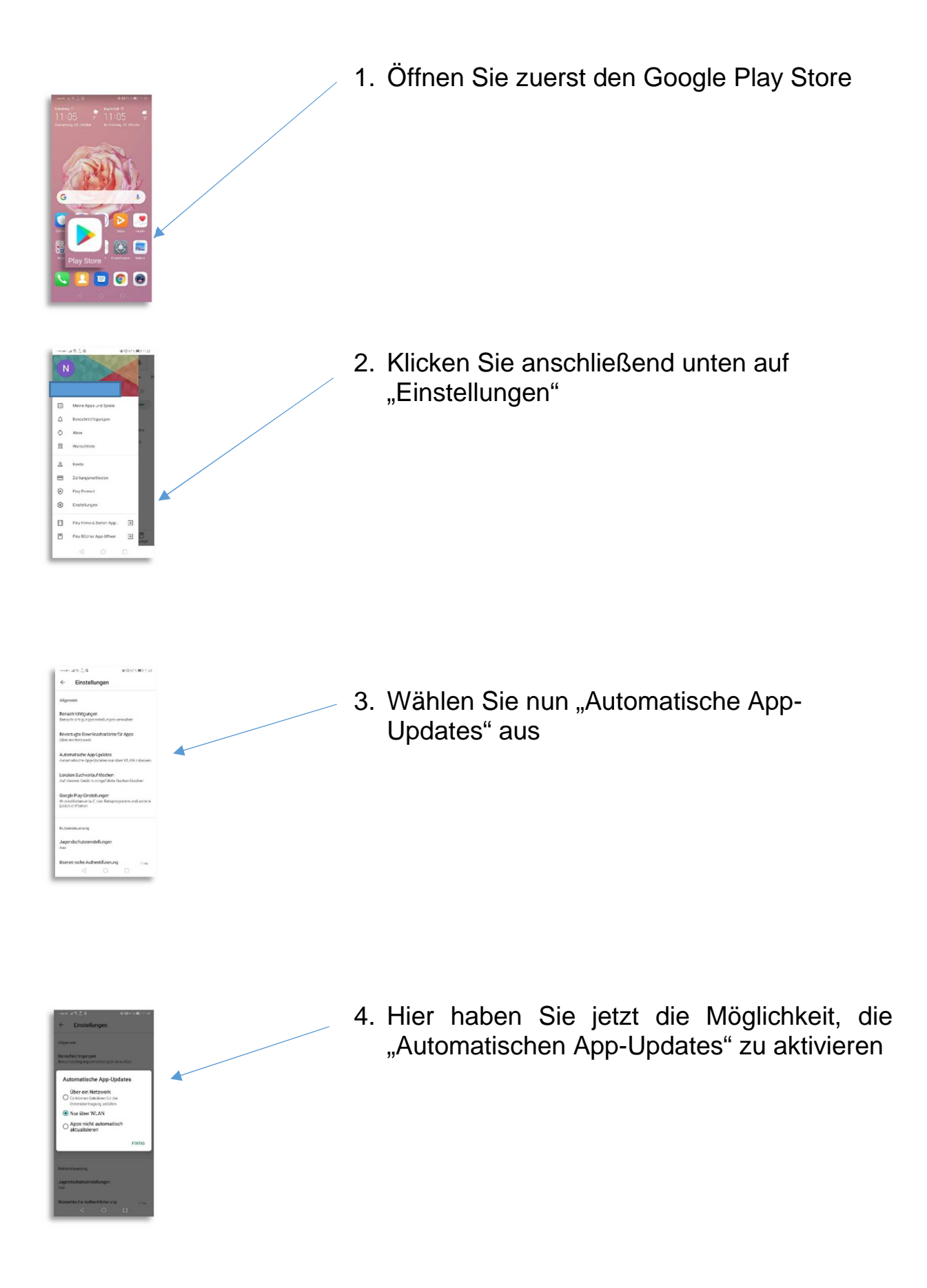